# Intune MDMとIdentity Services Engineの統合

内容 はじめに 前提条件 要件 <u>使用するコンポーネント</u> <u>背景説明</u> 設定 <u>ネットワーク図</u> <u>Microsoft Intuneの構成</u> IntuneポータルからISE信頼ストアへの証明書のインポート <u>ISEをAzureポータルのアプリケーションとして展開する</u> <u>AzureのアプリケーションへのISE証明書のインポート</u> 確認とトラブルシューティング <u>sun.security.validator.ValidatorExceptionに基づく「Connection to the server failed」</u> Azure ADから認証トークンを取得できませんでした Azure ADから認証トークンを取得できませんでした 関連情報

## はじめに

このドキュメントでは、Intune Mobile Device Management(MDM)をCisco Identity Services Engine(ISE)と統合する方法について説明します。

## 前提条件

### 要件

次の項目に関する知識があることが推奨されます。

- Cisco ISEのMDMサービスに関する知識
- Microsoft Azure Intuneサービスに関する知識

### 使用するコンポーネント

このドキュメントの情報は、次のソフトウェアとハードウェアのバージョンに基づいています。

- Cisco Identity Services Engine 3.0
- Microsoft Azure Intuneアプリケーション

このドキュメントの情報は、特定のラボ環境にあるデバイスに基づいて作成されました。このド キュメントで使用するすべてのデバイスは、クリアな(デフォルト)設定で作業を開始していま す。本稼働中のネットワークでは、各コマンドによって起こる可能性がある影響を十分確認して ください。

### 背景説明

MDMサーバは、モバイル事業者、サービスプロバイダー、およびエンタープライズ全体に導入さ れたモバイルデバイスを保護、監視、管理、およびサポートします。これらのサーバは、導入さ れた環境でモバイルデバイス上の一部のアプリケーション(Eメールアプリケーションなど)の 使用を制御するポリシーサーバとして機能します。ただし、アクセスコントロールリスト (ACL)に基づいてエンドポイントに詳細なアクセスを提供できるエンティティはネットワークだ けです。ISEは、MDMサーバに必要なデバイス属性を照会し、それらのデバイスのネットワーク アクセス制御を提供するACLを作成します。Cisco ISEはMicrosoft Intune MDM Serverと統合し、 デバイスが社内リソースにアクセスしようとしたときに企業データを保護します。

## 設定

### ネットワーク図

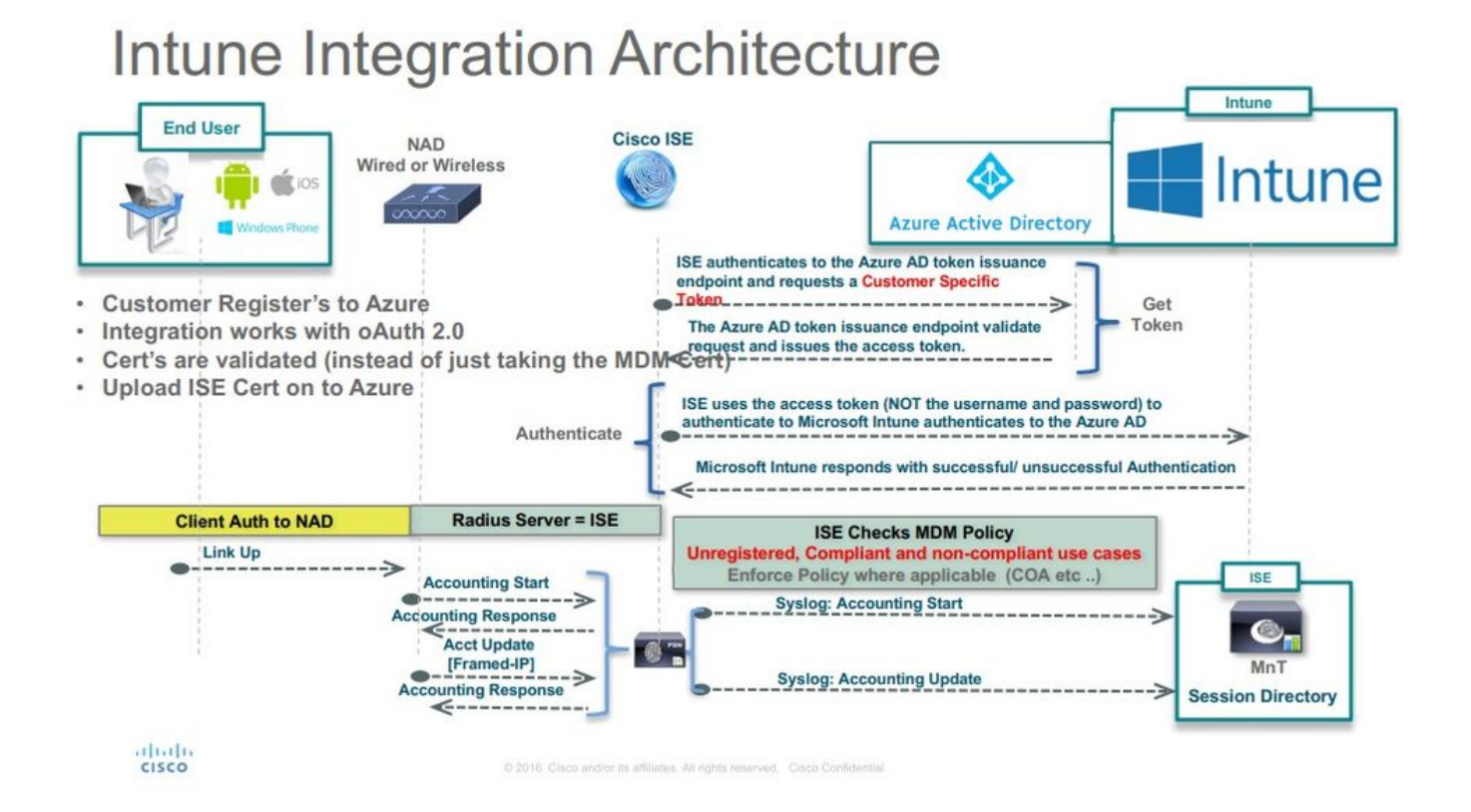

### Microsoft Intuneの構成

IntuneポータルからISE信頼ストアへの証明書のインポート

Intune管理コンソールまたはAzure管理コンソール(テナントがあるサイト)にログインします。 ブラウザを使用して、証明書の詳細を取得します。 ステップ1:WebブラウザからMicrosoft Azure portal、を開きます。

ステップ 2:ブラウザのツールバーでロック記号をクリックし、 View Certificates.

ステップ3: Certificateウィンドウで、Certification Path タブをクリックします。次に例を示します。

## 🐖 Certificate

| me cerundre e                                         | s intended for the following purpose(s):     |
|-------------------------------------------------------|----------------------------------------------|
| • Ensures the                                         | identity of a remote computer                |
| <ul> <li>Proves your</li> <li>1.3.6.1.4.1.</li> </ul> | identity to a remote computer<br>311.42.1    |
|                                                       |                                              |
| * Refer to the cert                                   | ification authority's statement for details. |
|                                                       |                                              |
| Issued to:                                            | portal.azure.com                             |
|                                                       |                                              |
| Issued by:                                            | Microsoft IT SSL SHA2                        |
|                                                       |                                              |
| Valid from                                            | 7/21/2017 <b>to</b> 5/7/2018                 |
|                                                       |                                              |
|                                                       |                                              |
|                                                       |                                              |

ステップ 4:通常Baltimore Cyber Trust root, のルートCAを検索します。ただし、他に別のルートCAがある場合は、そのルート CA証明書をクリックします。そのルートCA証明書のDetailsタブで、証明書をファイルにコピーし、BASE64証明書として保存で

Х

きます。

ステップ 5: ISEで、保存したルート証明書に移動Administration > System > Certificates > Trusted Certificates, し、インポートします 。証明書にわかりやすい名前(Azure MDMなど)を付けます。中間CA証明書についても、この手順を繰り返します。

ISEをAzureポータルのアプリケーションとして展開する

ステップ1:に移動しAzure Active Directory、 App registrations.

| Microsoft Azure             |                                                                                                    | ${\cal P}$ Search resources, services and a                                                                | ∞s × \$ <sup>2</sup> ≻_ & © 0                              |
|-----------------------------|----------------------------------------------------------------------------------------------------|----------------------------------------------------------------------------------------------------|------------------------------------------------------------|
| Create a resource           | Home > rumalacisco (default directory)<br>rumaiacisco (default directory)<br>Azure Active Directory |                                                                                                    |                                                            |
| i≣ All services             | O Overview                                                                                          | a <sup>®</sup> Smitch directory                                                                            |                                                            |
| * FAVORITES                 | C <sup>*</sup> Quick start                                                                          | numaiacisco.primicrosoft.com                                                                               |                                                            |
| Dashboard                   | MANAGE                                                                                              | rumaiacisco (default directory)                                                                            |                                                            |
| All resources               | 🛓 Users                                                                                             |                                                                                                    |                                                            |
| Resource groups             | 🚨 Groups                                                                                            | Sign-ins                                                                                                   | Your role<br>Global administrator                          |
| 🔕 App Services              | Enterprise applications                                                                             | 70                                                                                                    | More info ≽                                                |
| Function Apps               | Devices                                                                                             | 20                                                                                                    | Find                                                       |
| 📕 SQL databases             | App registrations                                                                                   | 10                                                                                                    | Search                                                     |
| Azure Cosmos DB             | D Application proxy                                                                                 | 0<br>Feb 18 Feb 25 Mar 4 Mar 11                                                                            | Azure AD Connect sync                                      |
| Virtual machines            | Azure AD Connect                                                                                    | What's new in Azure AD                                                                                     | Last sync Sync has never run                               |
| Load balancers              | Custom domain names                                                                                 | Stay up to date with the latest release notes and blog posts.                                              | Create                                                     |
| Storage accounts            | Mobility (MDM and MAM)                                                                              | 17 entries since January 15, 2018. View archive                                                            | Sectors                                                    |
| 🐡 Virtual networks          | Password reset                                                                                      | All services (17) Plan for change                                                                          | Group                                                      |
| Azure Active Directory      | Company branding                                                                                    | Directory     (3)     Directory Management - Directory     Monitoring & Reporting     (2)     Subscription | Enterprise application                                     |
| Monitor                     | User settings                                                                                       | SSO (3)                                                                                                    | ng agaregausour                                            |
| Advisor                     | III Properties                                                                                      | User Authentication (1) Improved navigation for managing users and groups                                  | Other capabilities<br>Identity Protection                  |
| 🏮 Security Center           | Notifications settings                                                                              | Identity Security & Prote (2) New feature                                                                  | Privileged Identity Management<br>Azure AD Domain Services |
| O Cost Management + Billing | SECURITY                                                                                            | Governance (1) Sovereign Clouds - Monitoring & Reporting (1) Sovereign Clouds - Monitoring & Reporting     | Access reviews                                             |
| Help + support              | O Conditional access                                                                                | Identity Lifecycle Manage(1) February 20, 2018                                                             | Pethonic Pethonic Works                                    |
|                             | A                                                                                                   | Availability of sign-ins and audit reports in Microsoft Azure operated by 21Viane                          |                                                            |

ステップ 2: で、ISE名を使用して新しいアプリケーション登録をApp registrations, 作成します。次の図に示すようにCreateクリックします。

| * Name 🖲                  |   |  |
|---------------------------|---|--|
| ISE_test                  | ~ |  |
| Application type <b>0</b> |   |  |
| Web app / API             | ~ |  |
| * Sign-on URL 🛛           |   |  |
| http://www.cisco.com      | × |  |

ステップ3:を選択してSettings、アプリケーションを編集し、必要なコンポーネントを追加します。

| ISE_test<br>Registered app | ★ □ ×                                  |
|----------------------------|----------------------------------------|
| 🏟 Settings 💉 Manifest      | Delete                                 |
| Display name               | Application ID                         |
| ISE_test                   | bb735e03-a22e-46ee-9a12-934bad8377f3   |
| Application type           | Object ID                              |
| Web app / API              | f33bb654-54fa-45c2-a51e-a449fa15a5af   |
| Home page                  | Managed application in local directory |
| http://www.cisco.com       | ISE_test                               |
|                            | *                                      |

ステップ 4:下で必要な権限をSettings, 選択し、次のオプションを適用します。

Microsoft Graph

アプリケーション権限

ディレクトリデータの読み取り

委任された権限

- Microsoft Intuneデバイスの構成とポリシーの読み取り
- 🛛 Microsoft Intune構成の読み取り
- サインインする
- ユーザのデータにいつでもアクセス可能

- Microsoft Intune API
  - アプリケーション権限

• Microsoft Intuneからデバイスの状態とコンプライアンス情報を取得する

- Windows Azure Active Directory
  - アプリケーション権限

ディレクトリデータの読み取り

委任された権限

◎ ディレクトリデータの読み取り

。 サインインしてユーザプロファイルを読む

設定の結果は、次のようになります。

+ Add a permission 🗸 Grant admin consent for pavagupt-tme

| API / Permissions name           | Туре        | Description                                             | Admin consent requ | Status                     |
|----------------------------------|-------------|---------------------------------------------------------|--------------------|----------------------------|
| Azure Active Directory Graph (3) | )           |                                                         |                    |                            |
| Directory.Read.All               | Delegated   | Read directory data                                     | Yes                | Granted for pavagupt-t ••• |
| Directory.Read.All               | Application | Read directory data                                     | Yes                | Granted for pavagupt-t ••• |
| User.Read.All                    | Delegated   | Read all users' full profiles                           | Yes                | Sranted for pavagupt-t ••• |
| Vintune (1)                      |             |                                                         |                    |                            |
| get_device_compliance            | Application | Get device state and compliance information from Micros | Yes                | Granted for pavagupt-t ••• |
| ✓Microsoft Graph (7)             |             |                                                         |                    | •••                        |
| Directory.Read.All               | Delegated   | Read directory data                                     | Yes                | Granted for pavagupt-t ••• |
| Directory.Read.All               | Application | Read directory data                                     | Yes                | Granted for pavagupt-t *** |
| offline_access                   | Delegated   | Maintain access to data you have given it access to     | No                 | Granted for pavagupt-t     |
| openid                           | Delegated   | Sign users in                                           | No                 | Granted for pavagupt-t *** |
| User.Read                        | Delegated   | Sign in and read user profile                           | No                 | Granted for pavagupt-t ••• |
| User.Read.All                    | Delegated   | Read all users' full profiles                           | Yes                | Sranted for pavagupt-t     |
| User.Read.All                    | Application | Read all users' full profiles                           | Yes                | Granted for pavagupt-t ••• |

Required permissions

| 21       | ülter settings         |  |
|----------|------------------------|--|
| GENI     | ERAL                   |  |
| ŧŀŧ      | Properties             |  |
| 氥        | Reply URLs             |  |
| <b>.</b> | Owners                 |  |
| API A    | Required permissions   |  |
| 9        | Keys                   |  |
|          | JBLESHOOTING + SUPPORT |  |
| TROI     |                        |  |
| troi     | Troubleshoot           |  |

Cotting

| API                            | APPLICATION PERMI | DELEGATED PERMIS |
|--------------------------------|-------------------|------------------|
| Microsoft Graph                | 1                 | 4                |
| Microsoft Intune API           | ĩ                 | 0                |
| Windows Azure Active Directory | 1                 | 2                |

ステップ 5:をクリックしてGrant Permissions、すべてのアプリケーション権限を確認します。このプロセスが有効になるには、5 ~ 10分かかります。内部ISE CA証明書をインポートするために作成されたアプリケーションのファイルを編集しますAzure Manifest。

AzureのアプリケーションへのISE証明書のインポート

ステップ1:アプリケーションのマニフェストファイルをダウンロードします。

×

| ISE<br>Registered app                                                                         | * ×                                                                                                    | Edit manifest                                                                                                    |
|-----------------------------------------------------------------------------------------------|----------------------------------------------------------------------------------------------------|----------------------------------------------------------------------------------------------------|
| 🌣 Settings 💉 Manifest 🗴 Del                                                                   | ete                                                                                                    | 🕞 Save 🗙 Discard 💉 Edit 🔻 Upload 坐 Download                                                                                                    |
| Display name<br>ISE<br>Application type<br>Web app / API<br>Home page<br>http://www.cisco.com | Application ID<br>86397a1c-b06d-4ca9-a086-0786eeadfabc<br>Object ID<br>220a1c0e-e3d1-4eda-8739-e733019bd0fd<br>Managed application in local directory<br>ISE | <pre>1 { 2 "appId": "86397a1c-b06d-4ca9-a086-0786eeadfabc", 3 "appRoles": [], 4 "availableToOtherTenants": false, 5 "displayName": "ISE", 6 "errorUrl": null, 7 "groupMembershipClaims": null, 8 "optionalClaims": null, 9 "acceptMappedClaims": null,</pre> |

✎ 注:これはJSON拡張子を持つファイルです。ファイル名や拡張子は編集しないでください。編集すると失敗します。

ステップ2:すべてのノードからISEシステム証明書をエクスポートします。PANで、**Default self-signed server certificate**に移動し て選択Administration > System > Certificates > System Certificates, し、をクリックしExport.ます。Export Certificate Only(デフォルト )を選択し、保存する場所を選択します。証明書からBEGINタグとENDタグを削除し、残りのテキストを1行でコピーします。こ れは、「レガシーオプション」セクションで説明されている2020年6月より前のバージョンに適用されます。

Administration > Certificates > System Certificates

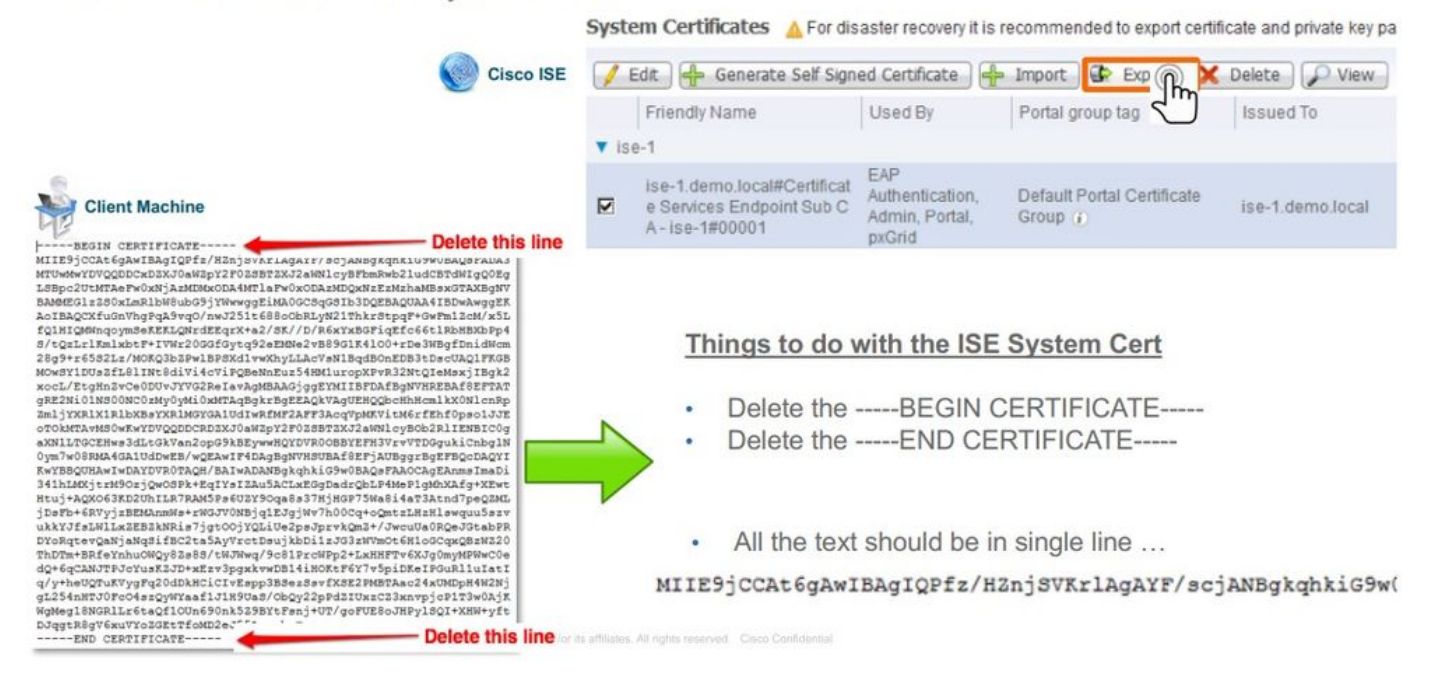

2020年6月現在、ポータルでは証明書を直接アップロードできます。

| ■ Microsoft Azure                                                       | $\mathcal{P}$ Search resources, services, and docs (G+/)                                                                                                    |                                                         |                            |
|-------------------------------------------------------------------------|----------------------------------------------------------------------------------------------------|---------------------------------------------------------|----------------------------|
| Home > self   App registrations >                                       | ocrets ☆                                                                                                    |                                                         |                            |
| Search (Cmd+/)     «                                                    | Credentials enable confidential applications to identify themselves                                                                                                    | to the authentication service when receiving tokens     | at a web addressable locat |
| B Overview                                                              | scheme). For a higher level of assurance, we recommend using a ce                                                                                                    | rtificate (instead of a client secret) as a credential. |                            |
| <ul> <li>Quickstart</li> <li>Integration assistant (preview)</li> </ul> | Certificates                                                                                                    | when requesting a taken. Also can be referred to        | as public kove             |
| Manage                                                                  | ▲         ↓         ↓         ↓         ↓         ↓         ↓         ↓         ↓         ↓         ↓         ↓         ↓         ↓         ↓         ↓         ↓         ↓         ↓         ↓         ↓         ↓         ↓         ↓         ↓         ↓         ↓         ↓         ↓         ↓         ↓         ↓         ↓         ↓         ↓         ↓         ↓         ↓         ↓         ↓         ↓         ↓         ↓         ↓         ↓         ↓         ↓         ↓         ↓         ↓         ↓         ↓         ↓         ↓         ↓         ↓         ↓         ↓         ↓         ↓         ↓         ↓         ↓         ↓         ↓         ↓         ↓         ↓         ↓         ↓         ↓         ↓         ↓         ↓         ↓         ↓         ↓         ↓         ↓         ↓         ↓         ↓         ↓         ↓         ↓         ↓         ↓         ↓         ↓         ↓         ↓         ↓         ↓         ↓         ↓         ↓         ↓         ↓         ↓         ↓         ↓         ↓         ↓         ↓         ↓         ↓         ↓ | y when requesting a token. Also can be referred to      | as public keys.            |
| Branding                                                                | Thumbprint                                                                                                    | Start date                                              | Expires                    |
| Authentication                                                          | 8C618ABBC45B640E4F21EA302583D33E0F0C4C63                                                                                                    | 4/3/2020                                                | 4/2/2025                   |
| Certificates & secrets                                                  | 80C1360BCCD305F2D53E265668D5D8499AD693A5                                                                                                    | 4/5/2020                                                | 4/4/2025                   |
| Token configuration                                                     |                                                                                                    |                                                         |                            |
| API permissions                                                         |                                                                                                    |                                                         |                            |

#### レガシーオプション:

ステップ 1: PowerShellプロシージャを実行して証明書をBASE64に変換し、Azure JSONマニフェストファイルに適切にインポート します。WindowsからWindows PowerShellまたはWindows PowerShell ISEアプリケーションを使用します。次のコマンドを使用しま す。

\$cer = New-Object System.Security.Cryptography.X509Certificates.X509Certificate2 \$cer.Import("mycer.cer") \$bin = \$cer.GetRawCertData() \$base64Va

ステップ2:次の手順で使用する \$base64Thumbprint, \$base64Valueおよび \$keyidの値を保持します。これらの値はすべてJSONフィ ールドに追加されます。keyCredentialsこれは、デフォルトでは次のように表示されるためです。

```
15 "identifierUris": [
16 "https://rumaiacisco.onmicrosoft.com/239c7d6d-12d6-453c-8d3e-acfa701dc063"
17 ],
18 "keyCredentials": [],
19 "knownClientApplications": [],
```

そのためには、次の順序で値を使用してください。

"keyCredentials": [ { "customKeyIdentifier": "\$base64Thumbprint\_from\_powerShell\_for\_PPAN", "keyId": "\$keyid\_from\_above\_PPAN", "type": "A

ステップ3: ISEで使用される証明書を検証するために、編集したJSONファイルをAzureポータルkeyCredentialsにアップロードします。

次のように表示されるはずです。

```
"keyCredentials": [
18
19
       {
         "customKeyIdentifier": "wteOPVePuM0wUeFNB9s22fkDYZE=",
20
21
         "endDate": "2019-01-22T11:41:01Z",
         "keyId": "eb7b1833-3240-4203-98a6-c3ccc6790d9d",
22
         "startDate": "2018-01-22T11:41:01Z",
23
         "type": "AsymmetricX509Cert",
24
         "usage": "Verify",
25
         "value": null
26
27
       },
28
       {
         "customKeyIdentifier": "B5Zz60fZKHGN6qAMvt43swIZQko=",
29
         "endDate": "2019-01-05T14:32:30Z",
30
         "keyId": "86462728-544b-423d-8e5e-22adf3521d23",
31
32
        "startDate": "2018-01-05T14:32:30Z",
         "type": "AsymmetricX509Cert",
33
         "usage": "Verify",
34
        "value": null
35
36
       },
37
       {
         "customKeyIdentifier": "GMlDp/1DYiNknFIJkgjnTbjo9nk=",
38
         "endDate": "2018-12-06T10:46:32Z",
39
         "keyId": "2ed5b262-ced6-4c1a-8a1a-c0abb82ae3c1",
40
        "startDate": "2017-12-06T10:46:32Z",
41
         "type": "AsymmetricX509Cert",
42
        "usage": "Verify",
43
        "value": null
44
45
       },
```

ステップ 4:アップロード後は、Microsoft側によって最初のアップロード後にこれらの値が表示されないように強制されるため、 下のフ value ィールドが keyCredentials 表示さ null れることに注意してください。

ISEにMDMサーバを追加するために必要な値は、 Microsoft Azure AD Graph API Endpoint および OAUTH 2.0 Token Endpointからコ ピーできます。

| Home > rumaiacisco (default directory) - App registrations | > Endpoints |
|------------------------------------------------------------|-------------|
| Endpoints 🗖 🗙                                              |             |
|                                                            |             |
| FEDERATION METADATA DOCUMENT                               |             |
| https://login.microsoftonline.com/82fbd1                   |             |
| WS-FEDERATION SIGN-ON ENDPOINT                             |             |
| https://login.microsoftonline.com/82fb                     |             |
| SAML-P SIGN-ON ENDPOINT                                    |             |
| https://login.microsoftonline.com/82fb                     |             |
| SAML-P SIGN-OUT ENDPOINT                                   |             |
| https://login.microsoftonline.com/82fb                     |             |
| MICROSOFT AZURE AD GRAPH API ENDPOINT                      |             |
| https://graph.windows.net/82fbd165-f                       |             |
| OAUTH 2.0 TOKEN ENDPOINT                                   |             |
| https://login.microsoftonline.com/82fb                     |             |
| OAUTH 2.0 AUTHORIZATION ENDPOINT                           |             |
| https://login.microsoftonline.com/82fb                     |             |
|                                                            |             |

これらの値は、ISE GUIで入力する必要があります。新しいサーバAdministration > Network Resources > External MDM に移動し、 追加します。

| ISE       | Intune                                            |
|-----------|---------------------------------------------------|
| 自動検出URL   | [エンドポイント] > [Microsoft Azure AD Graph APIエンドポイント] |
| クライアント ID | {Registered-App-Name} >アプリケーションID                 |
| トークン発行URL | 「エンドポイント」>「OAuth 2.0トークンエンドポイント」                  |

#### MDM Servers > Intune

| Name *               | Intune                                                                          |      |
|----------------------|---------------------------------------------------------------------------------|------|
| Server Type          | Mobile Device Manager 🔻 🧭                                                       |      |
| Authentication Type  | OAuth - Client Credentials 🔻 🧭                                                  |      |
| Auto Discovery       | Yes v                                                                           |      |
| Auto Discovery URL * | https://graph.windows.net/82fbd165-f323-4a38-aeb8-734056d25101                  | Ø    |
| Client ID *          | 86397a1c-b06d-4ca9-a086-0786eeadfabc                                            |      |
| Token Issuing URL *  | https://login.microsoftonline.com/82fbd165-f323-4a38-aeb8-734056d25101/oauth2/1 | 0    |
| Token Audience *     | https://api.manage.microsoft.com/                                               |      |
| Description          |                                                                                 |      |
| Polling Interval *   | 240 (minutes) @                                                                 |      |
| Status               | Enabled •                                                                       |      |
|                      | Test Connection                                                                 |      |
|                      | Cancel                                                                          | Save |

#### 設定が完了すると、ステータスがenabledと表示されます。

| MDM | Servers | 5     |           |        |         |                  |                                 |                         |             |            |              |    |
|-----|---------|-------|-----------|--------|---------|------------------|---------------------------------|-------------------------|-------------|------------|--------------|----|
| C F | lefresh | + Add | Duplicate | 🕑 Edit | 🗂 Trash |                  |                                 |                         |             | ▼ Filter • | O Download + | ۰. |
|     | Name    |       |           |        | Status  | Service Provider | MDM Server                      | Server Type             | Description |            |              |    |
|     | Intune  |       |           |        | Enabled | Microsoft        | fef.msub03.manage.microsoft.com | Mobile Device Manager 💠 |             |            |              |    |

#### 確認とトラブルシューティング

sun.security.validator.ValidatorExceptionに基づく「Connection to the server failed」

Connection to server failed with:

X

sun.security.validator.ValidatorException: PKIX path building failed: sun.security.provider.certpath.SunCertPathB uilderException: unable to find valid certification path to requested target

Please try with different settings.

ステップ1:次のログを含むサポートバンドルをTRACEレベルで収集します。

- portal (guest.log)
- mdmportal (ise-psc.log)
- external-mdm (ise-psc.log)

ステップ2:次 ise-psc.logのログを確認します。

• 2016-10-17 12:45:52,158 DEBUG [admin-http-pool9300][] cisco.cpm.mdm.authtoken.MdmAzureActiveDirectoryClient -::::-ClientId - a46a6fd7-4a31-4471-9078-59cb2bb6a5ab, Token issuance endpoint - <u>https://login</u>

OK

- microsoftonline.com/273106dc-2878-42eb-b7c8-069dcf334687/oauth2/token, ResourceId/App Id uri https://graph.windows.net
- 2016-10-17 12:45:52,329 DEBUG [admin-http-pool9300][] cisco.cpm.mdm.authtoken.MdmCertAndKeyUtil -::::- Certificate Friendly Name -USMEM-AM01-ISE.Sncorp.smith-nephew.com#USMEM-AM01-ISE.Sncorp.smith-nephew.c
- om#00003
- 2016-10-17 12:45:52,354 DEBUG [admin-http-pool9300][] cisco.cpm.mdm.authtoken.MdmCertAndKeyUtil -::::- Result of command invocation
- 2016-10-17 12:45:52,363 DEBUG [admin-http-pool9300][] cisco.cpm.mdm.authtoken.MdmCertAndKeyUtil -::::- Result of command invocation
- 2016-10-17 12:45:52,364 DEBUG [admin-http-pool9300][] cisco.cpm.mdm.authtoken.MdmCertAndKeyUtil -::::- Successfuly decrypted private key
- 2016-10-17 12:45:52,794 ERROR [admin-http-pool9300][] cisco.cpm.mdm.authtoken.MdmAzureActiveDirectoryClient -::::-There is a problem with the Azure certificates or ISE trust store. sun.security.validator
- .ValidatorException: PKIX path building failed: sun.security.provider.certpath.SunCertPathBuilderException: unable to find valid certification path to requested target

• 2016-10-17 12:45:52,794 ERROR [admin-http-pool9300][] cisco.cpm.mdm.authtoken.MdmAzureActiveDirectoryClient -::::-Unable to acquire access token from Azure

• java.util.concurrent.ExecutionException: javax.net.ssl.SSLHandshakeException: sun.security.validator.ValidatorException: PKIX path building failed: sun.security.provider.certpath.SunCertPathBuilderException

٠ : unable to find valid certification path to requested target

#### これは、このページに表示されている証graph.microsoft.com 明書をインポートする必要があることを示します。

| C A Secure   https://graph.windows.net                                                                                                    |
|----------------------------------------------------------------------------------------------------|
| This XML file does not appear to have any style information associated with it. The document tree is shown below.                                                                                                    |
| Tennon valnes"http://schamas.mirnosoft.com/ado/2007/08/datasenvices/metadata" valne:ved="http://www.w3.opg/2001/XWISchama" valne:vei="http://www.w3.opg/2001/XWISchama" valne:vei="http://www |

ステップ3:アイlockerコンをクリックし、証明書の詳細を確認します。

| <u> </u> | Certificate Information                                                                                          |
|----------|----------------------------------------------------------------------------------------------------|
| Thi      | s certificate is intended for the following purpose(s):                                                          |
|          | <ul> <li>Ensures the identity of a remote computer</li> <li>Proves your identity to a remote computer</li> </ul> |
|          | • 1.3.6.1.4.1.311.42.1                                                                                           |
|          | Issued by: Microsoft IT TLS CA 2                                                                                 |
|          | Valid from 9/26/2017 to 9/26/2019                                                                                |
|          |                                                                                                    |

ステップ4:これをBASE64形式のファイルに保存し、ISE信頼ストアにインポートします。完全な証明書チェーンをインポートしたことを確認します。その後、MDMサーバへの接続を再度テストします。

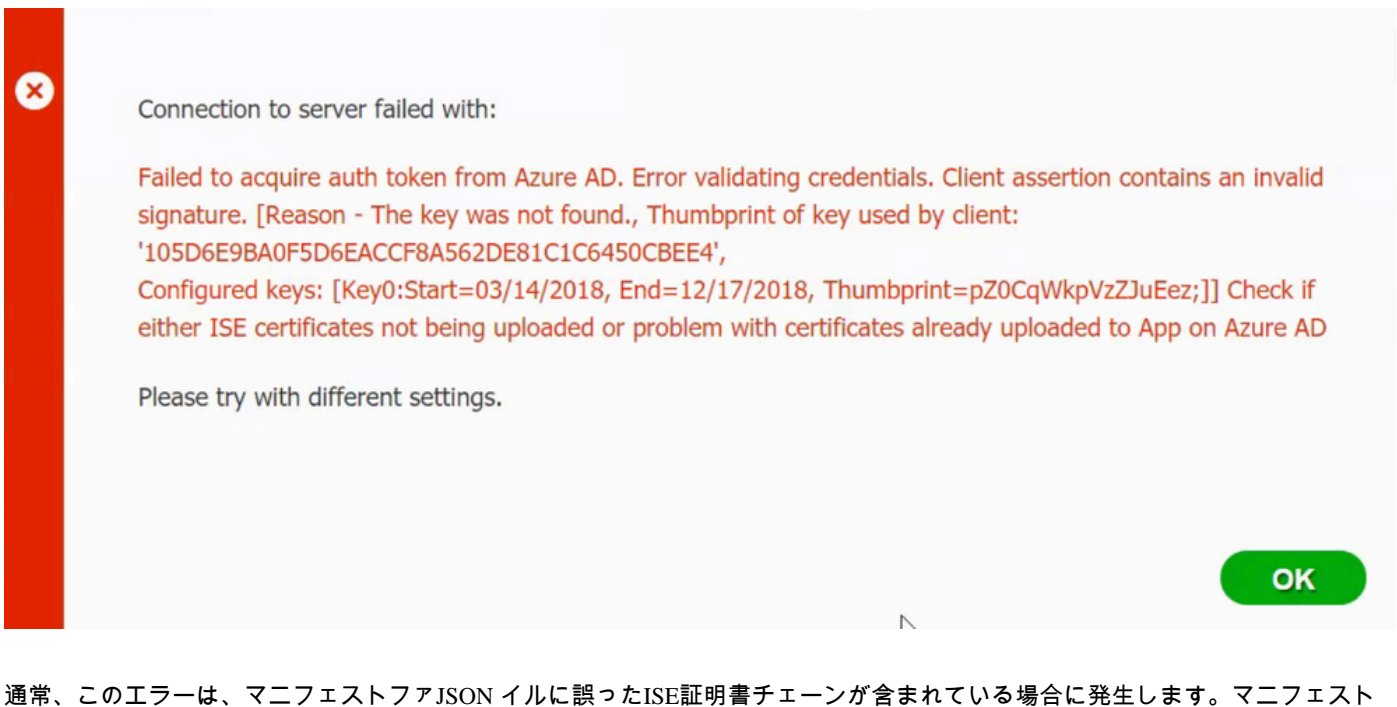

通常、このエラーは、マーノェストノアJSON イルに設ったISE証明書チェーノが含まれている場合に発生します。マーノェス ファイルをAzureにアップロードする前に、少なくとも次の構成が存在するかどうかを確認してください:

"keyCredentials": [ { "customKeyIdentifier": "\$base64Thumbprint\_from\_powerShell\_for\_PPAN", "keyId": "\$keyid\_from\_above\_PPAN", "type": "Asym

前の例は、PANとSANがあるシナリオに基づいています。PowerShellからスクリプトを再度実行し、適切なBASE64値をインポー トします。マニフェストファイルをアップロードしてください。エラーが発生することはありません。

「設定」の項の手順で説明されているよう \$base64Thumbprint, \$base64Value に、 \$keyid の値を必ず適用してください。

Azure ADから認証トークンを取得できませんでした

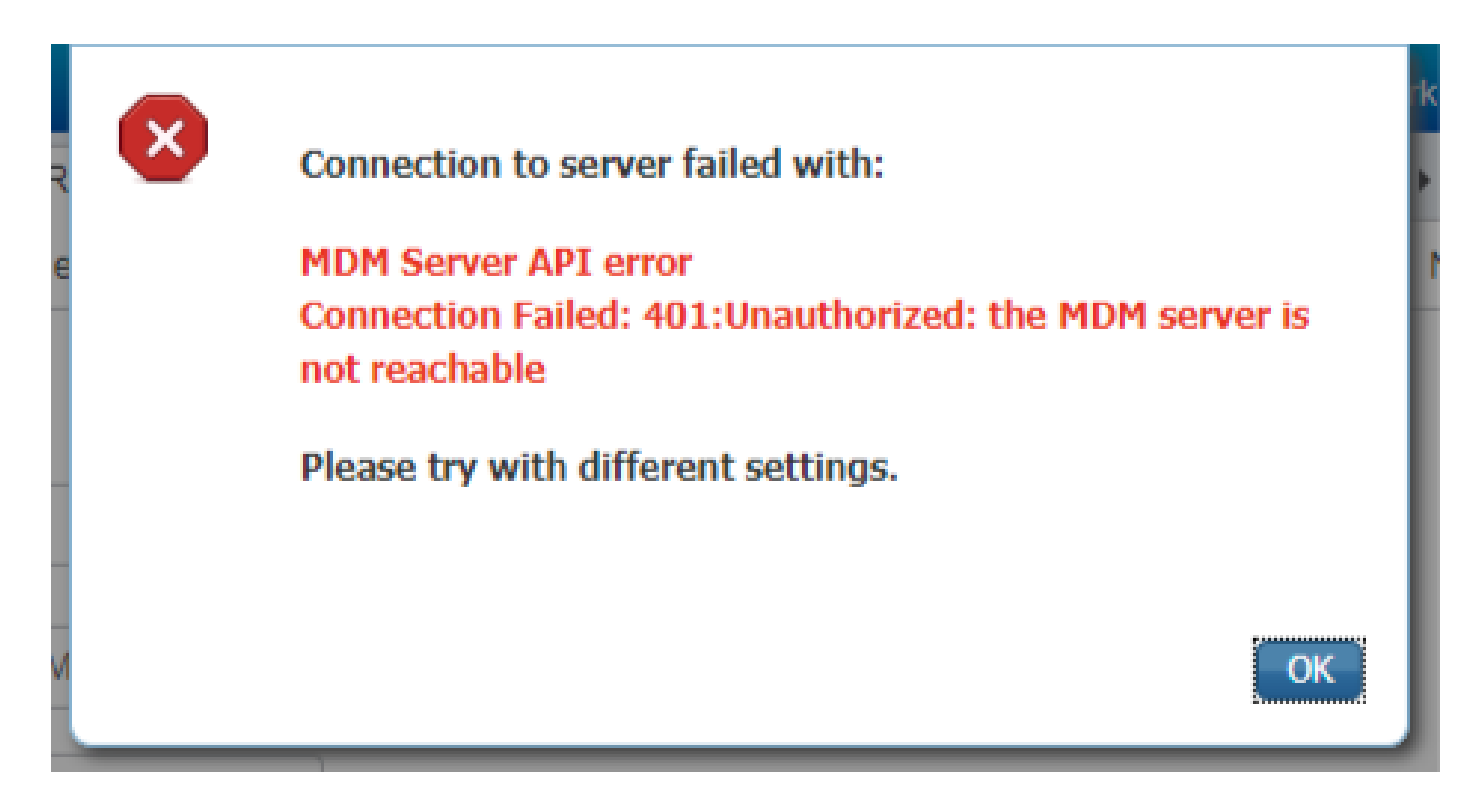

多くの場合、このエラーは、でAzureアプリに適切なアクセス許可が与えられていない場合に発生し portal.azure.comます。アプリ に正しい属性が設定されていることを確認し、変更のたびにクリックGrant Permissionsすることを確認します。

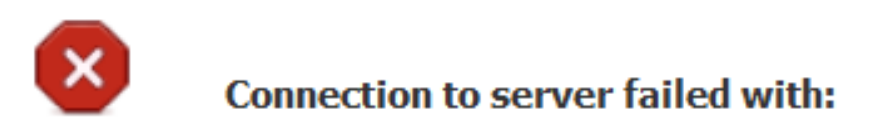

Failed to acquire auth token from Azure AD. There is a problem with the Azure certificates or ISE trust store.

Please try with different settings.

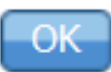

このメッセージは、ISEがトークン発行URLへのアクセスを試行し、ISEが返さない証明書が返された場合に発生します。完全な CAチェーンがISE信頼ストアにあることを確認します。正しい証明書がISEの信頼できるストアにインストールされた後も問題が 解決しない場合は、パケットキャプチャを実行し、何が送信されているかを確認するために接続をテストします。

関連情報

<u>クライアントクレデンシャルを使用したサービス間コール</u>

- <u>Azure 認証と承認</u>
- <u>Azure Quickstart: Microsoft Identity Platformへのアプリケーションの登録</u>
- <u>Azure Active Directoryアプリマニフェスト</u>
- <u>テクニカル サポートとドキュメント Cisco Systems</u>

翻訳について

シスコは世界中のユーザにそれぞれの言語でサポート コンテンツを提供するために、機械と人に よる翻訳を組み合わせて、本ドキュメントを翻訳しています。ただし、最高度の機械翻訳であっ ても、専門家による翻訳のような正確性は確保されません。シスコは、これら翻訳の正確性につ いて法的責任を負いません。原典である英語版(リンクからアクセス可能)もあわせて参照する ことを推奨します。